# CHANGE PROGRAM OF STUDY FOR ADVISEE

workdoy. SUFFOLK UNIVERSITY ...Transforming the educational journey.

**Description:** This quick guide demonstrates how to change a Program of Study for a student.

**Applies to:** Advisors; Faculty Advisors

### CHANGE PROGRAM OF STUDY FOR ADVISEE

Use the Change Program of Study task to change a student's program of study from one to another. Students must have at least one program of study at all times.

- **1.** Navigate to the student's profile.
- 2. Click the Academics tab.
- 3. Click **Request** to the right of the program of study to change.
- 4. Select Change Program of Study Record.

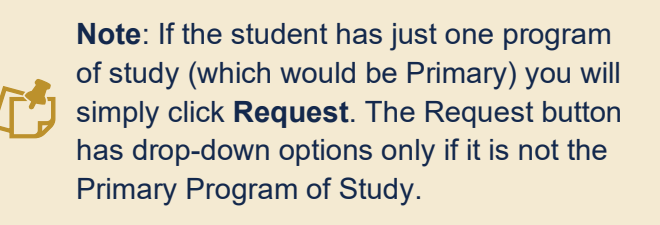

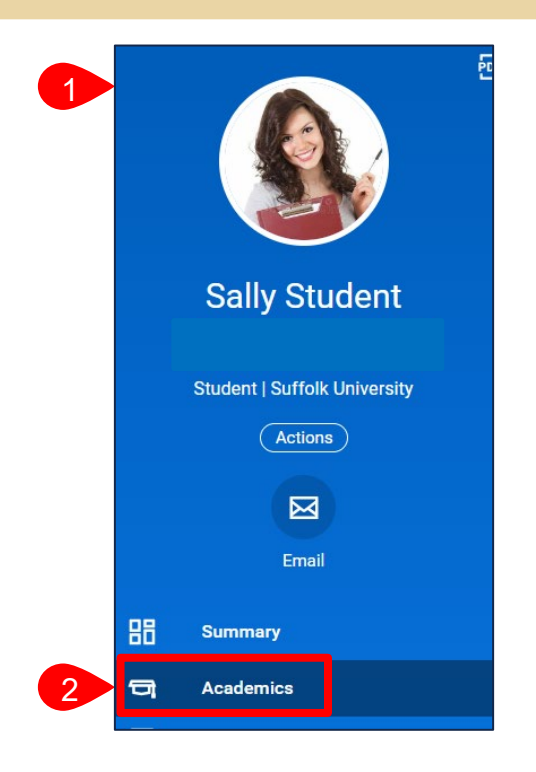

| Program of Study                              | Bundled Programs of Study | Declare Date | Expected<br>Completion | Status      | Primary                          |                                             |
|-----------------------------------------------|---------------------------|--------------|------------------------|-------------|----------------------------------|---------------------------------------------|
| Philosophy Politics and Economics<br>Major BS |                           | 08/24/2020   | 05/12/2024             | In Progress | Yes                              | Request                                     |
|                                               | Crime and Justice Minor   | 04/04/2023   | 05/12/2024             | In Progress | No 3                             | Request 🔻                                   |
| Add Program of Study                          |                           |              |                        | 4           | Change Program<br>Remove Program | n of Study Record<br>m of Study for Student |

- **5.** Select the new program of study in the **New Program of Study** field, replacing the current program of study.
  - a. Check the Is Primary checkbox if you are changing the student's primary program of study.
  - **b.** Update the Expected Completion Date if needed.
  - c. The **Declare Date** defaults to the current date. Change if applicable.

## CHANGE PROGRAM OF STUDY FOR ADVISEE

#### 6. Click Submit.

|            |                        |            |                  |                           | Current Programs of Stud                         | dy      |                |                    |                  |              |                                 |
|------------|------------------------|------------|------------------|---------------------------|--------------------------------------------------|---------|----------------|--------------------|------------------|--------------|---------------------------------|
| Program    | of Study               | Is Primary | Bundled<br>With  | Academic Calendar         | Academic Unit                                    |         | Academic Level | Educational Crede  | ential           | Declare Date | Expected<br>Completion Da       |
| Advertisin | ng Major BS            |            |                  | Standard Suffolk Calendar | Advertising Public Relations and<br>Social Media | d       | Undergraduate  | BS - Bachelor of S | cience           | 08/28/2023   | 05/11/2027                      |
| Change Pr  | ograms of Study 1 item |            |                  |                           |                                                  |         |                |                    |                  |              | Ŧ                               |
| +          | New Program of Study   |            | ls<br>Primary Bu | ndled With                | Academic Calendar                                | Acader  | mic Unit       | Academic Level     | Educational Cred | ential       | *<br>Expected Completic<br>Date |
| 5          | × English Major BA     | a          |                  |                           | Standard Suffolk Calendar                        | Englisi | h              | Undergraduate      | BA - Bachelor of | Arts b       | 05/11/2027                      |
| Reason     |                        |            | :=               |                           |                                                  |         |                |                    |                  |              |                                 |
| Declare D  | ate * 09/18/2023 🖡     | đ          |                  |                           |                                                  |         |                |                    |                  |              |                                 |
| Subi       | mit Cancel             |            |                  |                           |                                                  |         |                |                    |                  |              |                                 |

### **APPROVAL WORKFLOW**

The request is routed to various groups for approval based on level and program including Program Director Advisor, AU Chair, and Student Records.

To view the status of your request, go to My Tasks > Archive.

- 1. Select the **Change Program** event for the student you added a program for.
- 2. Review the Overall Status of the task.
- 3. Click the Process tab.
  - a. The **Process History** grid tells 2 you the detailed status of your request and the individual(s) approving the event.

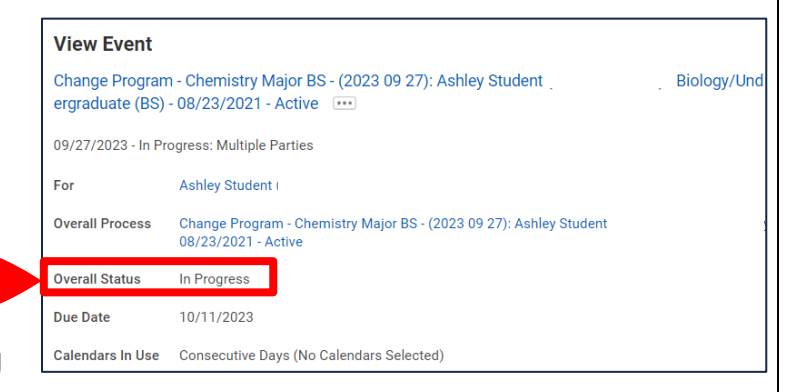

| Process History 5 items       |                               |                 |                           |            |                  | ≝ <u>≕</u> 000 ⊾' |  |
|-------------------------------|-------------------------------|-----------------|---------------------------|------------|------------------|-------------------|--|
| Process                       | Step                          | Status          | Completed On              | Due Date   | Person (Up to 5) | ہ<br>Persor       |  |
| Change Program of Study Event | Change Program of Study Event | Step Completed  | 09/27/2023<br>03:51:38 PM | 10/11/2023 | Hazel Professor  | 1                 |  |
| Change Program of Study Event | Approval by AU Chair          | Not Required    |                           | 10/11/2023 |                  | 0                 |  |
| Change Program of Study Event | Review Program of Study       | Awaiting Action |                           | 09/29/2023 | (Student         | 3                 |  |